Cloudera Manager 7.11.3

# **Migrating keys from KTS to Ranger KMS**

Date published: Date modified:

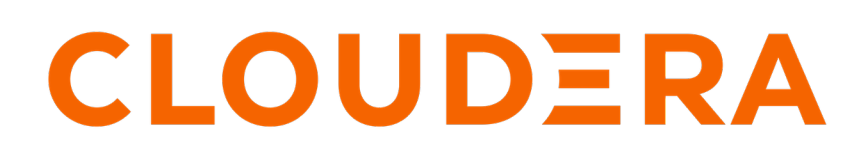

https://docs.cloudera.com/

### **Legal Notice**

© Cloudera Inc. 2024. All rights reserved.

The documentation is and contains Cloudera proprietary information protected by copyright and other intellectual property rights. No license under copyright or any other intellectual property right is granted herein.

Unless otherwise noted, scripts and sample code are licensed under the Apache License, Version 2.0.

Copyright information for Cloudera software may be found within the documentation accompanying each component in a particular release.

Cloudera software includes software from various open source or other third party projects, and may be released under the Apache Software License 2.0 ("ASLv2"), the Affero General Public License version 3 (AGPLv3), or other license terms. Other software included may be released under the terms of alternative open source licenses. Please review the license and notice files accompanying the software for additional licensing information.

Please visit the Cloudera software product page for more information on Cloudera software. For more information on Cloudera support services, please visit either the Support or Sales page. Feel free to contact us directly to discuss your specific needs.

Cloudera reserves the right to change any products at any time, and without notice. Cloudera assumes no responsibility nor liability arising from the use of products, except as expressly agreed to in writing by Cloudera.

Cloudera, Cloudera Altus, HUE, Impala, Cloudera Impala, and other Cloudera marks are registered or unregistered trademarks in the United States and other countries. All other trademarks are the property of their respective owners.

Disclaimer: EXCEPT AS EXPRESSLY PROVIDED IN A WRITTEN AGREEMENT WITH CLOUDERA, CLOUDERA DOES NOT MAKE NOR GIVE ANY REPRESENTATION, WARRANTY, NOR COVENANT OF ANY KIND, WHETHER EXPRESS OR IMPLIED, IN CONNECTION WITH CLOUDERA TECHNOLOGY OR RELATED SUPPORT PROVIDED IN CONNECTION THEREWITH. CLOUDERA DOES NOT WARRANT THAT CLOUDERA PRODUCTS NOR SOFTWARE WILL OPERATE UNINTERRUPTED NOR THAT IT WILL BE FREE FROM DEFECTS NOR ERRORS, THAT IT WILL PROTECT YOUR DATA FROM LOSS, CORRUPTION NOR UNAVAILABILITY, NOR THAT IT WILL MEET ALL OF CUSTOMER'S BUSINESS REQUIREMENTS. WITHOUT LIMITING THE FOREGOING, AND TO THE MAXIMUM EXTENT PERMITTED BY APPLICABLE LAW, CLOUDERA EXPRESSLY DISCLAIMS ANY AND ALL IMPLIED WARRANTIES, INCLUDING, BUT NOT LIMITED TO IMPLIED WARRANTIES OF MERCHANTABILITY, QUALITY, NON-INFRINGEMENT, TITLE, AND FITNESS FOR A PARTICULAR PURPOSE AND ANY REPRESENTATION, WARRANTY, OR COVENANT BASED ON COURSE OF DEALING OR USAGE IN TRADE.

## Contents

| Migrating keys from Key Trustee Server to Ranger KMS | 4  |
|------------------------------------------------------|----|
| Key migration                                        | 4  |
| Updating Navigator Encrypt                           | 11 |
| Rollback of Ranger KMS DB to KTS                     | 13 |

### Migrating keys from Key Trustee Server to Ranger KMS

You can migrate keys from Key Trustee Server to Ranger KMS DB.

#### Important considerations before migrating the keys.

Ranger KMS KTS keys are case sensitive but Ranger KMS DB keys are case insensitive. This means, it is possible to have the following keys in KMS KTS:

- KEY1 // All in capital case
- key1 // All in small case
- Key1 // Mix of both

KMS DB always stores the key names in lower case, even if you provide the key name in uppercase. It will error out when attempting to create duplicate keys with different cases. During Hadoop key migration, this may cause issues. For instance, only one of key listed above will be imported.

Impact:

- Scenario 1: If you have a combination of such keys (with different cases), only one key will be migrated. The migration tool will ignore the other keys.
- Scenario 2: If you have keys in any cases but no duplicates ,then after migration it will be stored in lowercase and will be visible on UI in lowercase.

Therefore, it is important to check the case of the keynames before starting the migration.

### **Key migration**

This procedure describes how to migrate keys from Key Trustee Server to Ranger KMS.

#### Before you begin

- Locate the keys in Key Trustee Server.
  - Login to Ranger UI with Key Admin credentials.
  - Go to Key Management -> Select Service, to view the HDFS encryption zone keys with service Ranger KMS KTS

| - |                      |                                        |                   |         | _                   |        |                        |                                              |
|---|----------------------|----------------------------------------|-------------------|---------|---------------------|--------|------------------------|----------------------------------------------|
|   | <b>R</b>             | Key Management                         |                   |         |                     |        |                        | Last Response Time<br>06/15/2023 12:52:21 PM |
|   | -                    | Select Service:                        |                   |         |                     |        |                        |                                              |
|   | Resource<br>Relicies | cm_kms                                 | × ~               |         |                     |        |                        |                                              |
|   | Becorts              | Q Search for your keys                 |                   |         |                     |        | ٢                      | Add New Key                                  |
|   | ren.                 | Key Name                               | Cipher            | Version | Attributes          | Length | Created Date           | Action                                       |
|   | L√<br>Audits         | mykey1                                 | AES/CTR/NoPadding | 1       | key.acl.name→mykey1 | 128    | 06/15/2023 11:17:10 AM |                                              |
|   | Key<br>Manager       | mykey2                                 | AES/CTR/NoPadding | 1       | key.acl.name→mykey2 | 128    | 06/15/2023 11:17:19 AM |                                              |
|   | <b>1</b> 63          |                                        |                   |         |                     |        |                        |                                              |
|   | Settings             |                                        |                   |         |                     |        |                        |                                              |
|   |                      |                                        |                   |         |                     |        |                        |                                              |
|   |                      |                                        |                   |         |                     |        |                        |                                              |
|   |                      |                                        |                   |         |                     |        |                        |                                              |
|   |                      |                                        |                   |         |                     |        |                        |                                              |
|   |                      |                                        |                   |         |                     |        |                        |                                              |
|   |                      |                                        |                   |         |                     |        |                        |                                              |
|   | 0                    |                                        |                   |         |                     |        |                        |                                              |
|   | kevadmin             | Licensed under the Apache License, Ver | rsion 2.0         |         |                     |        |                        |                                              |

- If NavEncrypt is setup, locate its keys.
  - SSH in to the active KTS node.
  - Login to Postgres 14 database for 7.1.9, or to Postgres 12 database for CDP versions 7.1.8 and less.
  - The 'keytrustee' user is created with 'nologin' by default. Update the keytrustee user in /etc/passwd before accessing the database by running the following command:

```
sed -i "/keytrustee:x:$( id -u keytrustee ):$( id -g keytrustee ):Keytru
stee User:\/var\/lib\/keytrustee:\/sbin\/nologin/c\keytrustee:x:$( id -u
keytrustee ):$( id -g keytrustee ):Keytrustee User:\/var\/lib\/keytrust
ee:\/bin\/bash" /etc/passwd
```

• Run the following commands :

select handle from deposit;

For CDP version 7.1.9 :

# sudo -u keytrustee LD\_LIBRARY\_PATH=/opt/cloudera/parcels/KEYTRUSTEE\_SE RVER/PG\_DB/opt/postgres/14.2/lib /opt/cloudera/parcels/KEYTRUSTEE\_SERVER /PG\_DB/opt/postgres/14.2/bin/psql -p 11381 keytrustee

keytrustee=# select handle from deposit; handle ------mykey1 mykey2 control control (6 rows)

For CDP versions less than 7.1.9 :

```
# sudo -u keytrustee LD_LIBRARY_PATH=/opt/cloudera/parcels/KEYTRUSTEE_SE
RVER/PG_DB/opt/postgres/12.1/lib /opt/cloudera/parcels/KEYTRUSTEE_SERVER
/PG_DB/opt/postgres/12.1/bin/psql -p 11381 keytrustee
```

```
keytrustee=# select handle from deposit;
handle
------
mykey1
mykey2
control
(6 rows)
```

#### Procedure

1. Backup the KTS database.

| 🛇 😲 KEYTRUSTEE_SERVER-1 [                       | Actions -                                                                                    | 📢 30 minutes pr |
|-------------------------------------------------|----------------------------------------------------------------------------------------------|-----------------|
| Status Instances Configuration Commands Charts  | Start                                                                                        |                 |
| Health Tests                                    | Rolling Restart<br>Generate Key Trustee Server Keyring<br>Set Up Key Trustee Server Database | 31              |
| Status Summary                                  | Setup Enable Synchronous Replication in HA mode                                              |                 |
| Active Database 📀 1 Good Health                 | Create Backup on Active Server                                                               |                 |
| Passive Database 🛛 I Good Health                | Stop<br>Stop<br>Stop                                                                         |                 |
| Active Key Trustee 📀 1 Good Health<br>Server    | Add Role Instances                                                                           | nts 0           |
| Passive Key Trustee 🛛 🛇 1 Good Health<br>Server | Rename                                                                                       |                 |

The backup will be created at /var/lib/keytrustee/ on Active KTS node.

- **2.** Export the NavEncrypt keys.
  - a) Go to Cloudera Manager Key Trustee Server Click on Actions Export NavEncrypt Deposits from Keytrustee Server

| CLOUDERA<br>Manager | Key Trus              | tee Server Cluster 1                                                                            | DEP Deployment from 2023-Jun-14 10:40             |             |                                               |
|---------------------|-----------------------|-------------------------------------------------------------------------------------------------|---------------------------------------------------|-------------|-----------------------------------------------|
| Search              | 🖉 📀 🚺 k               | KEYTRUSTEE_SERVER-1                                                                             | Actions -                                         | <b>44</b> 3 | 0 minutes preceding Jun 15, 1:16 AM PDT   🕨 🕍 |
| 号 Clusters          | Status II             | nstances Configuration Commands Char                                                            | Start<br>Is                                       |             |                                               |
| 即 Hosts             |                       |                                                                                                 | Rolling Restart                                   |             |                                               |
| Diagnostics         | Health                | lests                                                                                           | Generate Key Trustee Server Keyring               |             | 30m 1h 2h 6h 12h 1d 7d 30d 🗡 🗸                |
| 😰 Audits            |                       |                                                                                                 | Set Up Key Trustee Server Database                |             |                                               |
| Charts 쯔            | Status                | Summary                                                                                         | Setup Enable Synchronous Replication in HA mode   |             |                                               |
| Replication         | Active Dat            | abase 📀 1 Good Health                                                                           | Create Backup on Active Server                    |             |                                               |
| Administration      | Passive D             | atabase 🛛 🛇 1 Good Health                                                                       | Stop                                              | 01:15       |                                               |
| Data Services New   | Active Key<br>Server  | /Trustee 🛛 O 1 Good Health                                                                      | Add Role Instances                                | s 0         |                                               |
|                     | Passive K<br>Server   | ey Trustee 🛛 🛛 Good Health                                                                      | Rename                                            |             |                                               |
|                     | Hosts                 | 2 Good Health                                                                                   | Delete                                            |             |                                               |
|                     | Lloolth               | Liston                                                                                          | Enter Maintenance Mode                            | 01:15       |                                               |
| 🛱 Parcels           | Health                | HISTOLA                                                                                         | Refresh Active Key Trustee Server                 |             |                                               |
| 🕱 Running Commands  | No results            | found.                                                                                          | Refresh Passive Key Trustee Server                |             |                                               |
| 🐯 Support           |                       |                                                                                                 | Refresh Active Database                           |             |                                               |
| (A) admin           | Tags                  |                                                                                                 | Refresh Passive Database                          |             |                                               |
| 7.11.3              | K There are button to | no tags associated with this service. Click the <b>Edit</b><br>add, update, or remove any tags. | Export NavEncrypt Deposits From Keytrustee Server |             |                                               |

This will generate the CSV required to import NavEncrypt keys in Ranger KMS DB after migration. The deposits.csv file will be created at /var/lib/keytrustee/.keytrustee.

3. Back up the Ranger KMS KTS directory and generate a keystore file of existing encryption zone keys.

The keystore file is protected using Store password (default value : mystorepass) and Key password (default value : mykeypass), that are configurable in RANGER KMS KTS configuration.

| Ranger KMS KTS Keystore<br>File Storepass<br>ranger_kms_kts_keystore_storepas<br>s<br>of<br>ranger_kms_kts_keystore_storepas<br>s | Ranger KMS Server with KTS Default Group | 0 |
|----------------------------------------------------------------------------------------------------|------------------------------------------|---|
| Ranger KMS KTS Keystore<br>File Keypass<br>ranger_kms_kts_keystore_keypass<br>c<br>ranger_kms_kts_keystore_keypass                | Ranger KMS Server with KTS Default Group | ( |

**Note:** Record the key password and store password as they are required after migration while importing keys in Ranger KMS DB

a) Go to Cloudera Manager Ranger KMS KTS Actions and select Export keys from Ranger KMS KTS

| F  | E            |                   | Cluster 1                                                                                     | JDEP Deployment from 2023-J          | un-14 10:40                           |                                                |
|----|--------------|-------------------|-----------------------------------------------------------------------------------------------|--------------------------------------|---------------------------------------|------------------------------------------------|
|    | llo          | Manager           | Cluster                                                                                       |                                      |                                       |                                                |
|    | Se           | earch             | 📀 🗑 RANGER_KMS_KTS-1                                                                          | Actions -                            | ***                                   | 30 minutes preceding Jun 15, 2:43 AM PDT 🕨 💓 🕍 |
|    | 뮫            | Clusters          | Status Instances Configuration Commands                                                       | Start                                |                                       |                                                |
|    | ₽₽           | Hosts             |                                                                                               | Polling Pactart                      |                                       |                                                |
|    | $\mathbb{Z}$ | Diagnostics       | Health Tests                                                                                  | Create Backup                        | t Layout                              | 30m 1h 2h 6h 12h 1d 7d 30d 🖋 🕶                 |
|    | ß            | Audits            | Ranger KMS Server with KTS Health                                                             | Stop                                 | Ø                                     |                                                |
| Ļ  | 2            | Charts            | Healthy RANGER_KMS_SERVER_KTS: 1. Concerning<br>RANGER_KMS_SERVER_KTS: 0. Total RANGER_KMS_SE | Add Role Instances                   |                                       |                                                |
| ٢. | 6 <b>2</b> 1 | Replication       | Percent healthy: 100.00%. Percent healthy or concerning                                       | g:<br>Rename                         |                                       |                                                |
|    |              | Administration    |                                                                                               | Kename                               | 02:30                                 |                                                |
|    | ≏            | Data Services New | Status Summary                                                                                | Delete                               | . 960M = ranger_kms_kts 304M          |                                                |
|    |              |                   | Ranger KMS Server O 1 Good Health<br>with KTS                                                 | Enter Maintenance Mode               | ryption API call count @              |                                                |
|    |              |                   | Hosts O 1 Good Health                                                                         | Create Ranger Plugin Audit Directory |                                       |                                                |
|    |              |                   |                                                                                               | Import Key Trustee KMS ACLs          |                                       |                                                |
|    |              |                   | Health History                                                                                | Export Keys From Ranger KMS KTS      | 02:30<br>eek 4 = ranger_kms_kts_eek 4 |                                                |
| Ľ  | Ĥ            | Parcels           | Jun 14                                                                                        | 4 11:27:20 AM                        | The density of the                    |                                                |

The service GPG keys backup and keystore file will be created at /var/lib/kms-keytrustee on Ranger KMS KTS node.

- 4. Stop HDFS and Ranger KMS KTS.
- 5. Delete the Ranger KMS KTS service from CM UI.
- 6. Add the Ranger KMS service from CM UI and follow the steps as per wizard. For more info, see related links for 'Configuring a database for Ranger or Ranger KMS' and 'Installing Ranger KMS backed by a Database and HA'

- 7. Enable the migration flag and complete the wizard.
  - a) Go to Cloudera Manager Ranger KMS Configuration and check Enable Ranger KMS KTS Migration.

| 🖸 闭 Ranger KM                 | S      | Actions 🗸 |                                             |          |                             |         |             | May 24, 12:15 PM UTC |
|-------------------------------|--------|-----------|---------------------------------------------|----------|-----------------------------|---------|-------------|----------------------|
| Status Instances Configu      | ration | Commands  | Charts Library                              | Audits   | Quick Links 👻               |         |             |                      |
| Q ranger.kms.ktsmigration.ena | bled   |           |                                             |          |                             | Filters | Role Groups | History & Rollback   |
| Filters                       |        | Enable    | Dongor VMC VTC                              |          | Dangar KMS (Carvice Wide)   |         | Sho         | w All Descriptions   |
| ✓ SCOPE                       |        | Migrati   | on                                          | <b>~</b> | Ranger Kinis (Service-wide) |         |             | U                    |
| Ranger KMS (Service-Wide)     | 1      | ranger.k  | ns.ktsmigration.enal<br>r_kms_kts_migratior | bled     |                             |         |             |                      |

**8.** Configure the Key password (default value : mykeypass) and Store password (default value : mystorepass) in Ranger KMS configuration.

These are the same passwords that were configured in Step 3 in Ranger KMS KTS.

| CLOUDERA<br>Manager                                                                  | Cluster 1                                                                                                    |                                                                                                    | · · · ·                                                         |                                          |
|--------------------------------------------------------------------------------------|----------------------------------------------------------------------------------------------------|----------------------------------------------------------------------------------------------------|-----------------------------------------------------------------|------------------------------------------|
| Search                                                                               | 🖸 🦁 Ranger KMS                                                                                                    | Actions -                                                                                                    |                                                                 | Jul 13, 11:24 AM PDT                     |
| E Clusters                                                                           | Status Instances Configurat                                                                                                    | tion Commands Chartellibrary Audite Quicklin                                                                                                    | ke -                                                            |                                          |
| 및 Hosts                                                                              |                                                                                                    |                                                                                                    | No -                                                            |                                          |
| Diagnostics                                                                          | Q ranger kms kts keystore file                                                                                                    |                                                                                                    |                                                                 | C Filters Role Groups History & Rollback |
| Audts     Charts     C <sup>2</sup> Replication     Administration     Data Service: | Filters  SCOPE  Ranger KMS (Service-Wide) Ranger KMS (Service-Wide) Ranger KMS Server  CatEGORY  Main Advanced Database Loga Moniform Performance Profile and Addresses Resource Advagement Security | Ranger KMS KTS Keystore File Storepass<br>range, JmL, JH, Jeyston, storpass<br>of ranger Lim, JH, Jeyston, droepass<br>Ranger KMS KTS Keystoe File Keypass<br>ranger, JmL, Jeystore, Jeypass<br>of ranger JmL, Jeystore, Jeypass | Ranger KMS Server Default Group Ranger KMS Server Default Group | Show All Descriptions                    |
| th Parcels<br>▼ Running Commands<br>③ Support<br>● admin<br>Turken (1)               | STATUS     Orror     A Varning     (# Edited     Non Default     Crocide Overndes                                                                                                    |                                                                                                    |                                                                 |                                          |
| 7.11.3                                                                               |                                                                                                    |                                                                                                    |                                                                 | Save Changes(CTRL+S)                     |

**9.** If NavEncrypt is configured on the cluster, copy deposits.csv file to the Ranger KMS node, and grant permission kms:kms.

The location is configurable using the property Key Trustee NavEncrypt Keys Full Path.

| CLOUDERA<br>Manager | Cluster 1                                      |          |                                 | eployment from 2023-Jun-14-10:40 |           |             |                     |
|---------------------|------------------------------------------------|----------|---------------------------------|----------------------------------|-----------|-------------|---------------------|
| Search              | 🖸 🗑 Ranger KMS                                 | Actions  | 5 <b>*</b>                      |                                  |           |             | Jun 15, 3:36 AM PD  |
| 閏 Clusters          | Status Instances Configurati                   | on Com   | mands Charts Library Audit      | s Quick Links 👻                  |           |             |                     |
| 택 Hosts             |                                                | _        |                                 |                                  |           |             |                     |
| Diagnostics         | Q Key Trustee NavEncrypt Keys Fu               | ull Path |                                 |                                  | C Filters | Role Groups | History & Rollback  |
| Audits              |                                                |          |                                 |                                  |           |             |                     |
| 🗠 Charts            | Filters                                        |          | Key Trustee NavEncrypt Keys     | Ranger KMS Server Default Group  |           | Sho         | ow All Descriptions |
| P Replication       | ✓ SCOPE                                        |          | Full Path                       | /var/lib/kms-keytrustee          |           |             |                     |
| @ Administration    | Ranger KMS (Service-Wide)<br>Ranger KMS Server | 0<br>1   | ockup_navencrypt_keys_file_path | ·                                |           |             |                     |
|                     |                                                |          |                                 |                                  |           |             |                     |

# scp root@dsktstokms-4.vpc.cloudera.com:/var/lib/keytrustee/.keytrustee/ deposits.csv /var/lib/kms-keytrustee

100% 10KB 8.2MB/s00:00 # ls -ltr /var/lib/kms-keytrustee/deposits.csv -rw-r--r-- 1 root root 10401 Jun 15 03:34 /var/lib/kms-keytrustee/depos its.csv # chown kms:kms /var/lib/kms-keytrustee/deposits.csv # ls -ltr /var/lib/kms-keytrustee total 64 -rw-r--r-- 1 kms kms 20480 Jun 14 11:22 kms\_bak\_dsktstokms-3\_vpc\_cloude ra\_com\_2023-06-14\_11-22-42.tar -rw-r--r-- 1 kms kms 352 Jun 14 11:22 kt\_bak\_dsktstokms-3\_vpc\_cloudera \_com\_2023-06-14\_11-22-42.log -rw-r--r-- 1 kms kms 20480 Jun 15 03:20 kms\_bak\_dsktstokms-3\_vpc\_cloud era\_com\_2023-06-15\_03-20-54.tar -rw-r--r-- 1 kms kms 352 Jun 15 03:20 kt\_bak\_dsktstokms-3\_vpc\_clouder a\_com\_2023-06-15\_03-20-54.log drwxr-xr-x 3 kms kms 55 Jun 15 03:21 keytrustee -rw-r--r-- 1 kms kms 10401 Jun 15 03:34 deposits.csv

If you want to migrate the KMS hosts, then also copy the migratedKeyStore.jceks file to the Ranger KMS node.

```
# scp root@dsktstokms-4.vpc.cloudera.com:/var/lib/keytrustee/.keytrustee/
migratedKeyStore.jckes /var/lib/kms-keytrustee/keytrustee
#ls -ltr /var/lib/kms-keytrustee/keytrustee
-rw-r--r-- 1 kms kms 1210 Jun 15 03:21 migratedKeyStore.jceks
```

10. Start Ranger KMS.

11. Import the keys from the keystore file and deposits.csv file for NavEncrypt.

a) Go to Cloudera Manager Ranger KMS Actions and select Import Keys from KTS.

| CLOUDERA<br>Manager | Cluster 1                                          | CDEP Dep                               | loyment from 2023-Jun-14 10:40 |                             |               |  |
|---------------------|----------------------------------------------------|----------------------------------------|--------------------------------|-----------------------------|---------------|--|
| Search              | 📀 🎯 Ranger KMS                                     | Actions -                              |                                | Jun 15                      | , 3:41 AM PDT |  |
| <b>翚</b> Clusters   | Status Instances Configuration                     | Start                                  | Quick Links 🗸                  |                             |               |  |
| 및 Hosts             |                                                    | - Restart                              |                                |                             |               |  |
| ☑ Diagnostics       | Q Key Trustee NavEncrypt Keys Full                 | P<br>Setup Ranger KMS Server Component |                                | Filters Role Groups History | & Rollback    |  |
| 😰 Audits            | Filtere                                            | Import Keys From KTS                   |                                |                             |               |  |
| 🗠 Charts            | Filters                                            | Stop                                   | anger KMS Server Default Group | Show All Des                | Criptions     |  |
| الجع Replication    | - SCOPE                                            | Add Role Instances                     | /var/lib/kms-keytrustee        |                             |               |  |
| Administration      | Ranger KMS (Service-Wide) 0<br>Ranger KMS Server 1 | Rename                                 |                                |                             |               |  |
| 🛆 Data Services New | ✓ CATEGORY                                         |                                        |                                |                             |               |  |
|                     | Main 1                                             | Delete                                 |                                |                             |               |  |
|                     | Database 0                                         | Enter Maintenance Mode                 |                                |                             |               |  |
|                     | Monitoring 0<br>Performance 0                      | Create Ranger Plugin Audit Directory   |                                |                             |               |  |
|                     | Dorto and Addrosoon 0                              |                                        |                                |                             |               |  |

- 12. Restart Ranger KMS.
- **13.** Start HDFS from CM UI.

14. Stop the Key Trustee Server from CM UI.

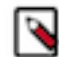

Note: Do not remove KTS from Cloudera Manager UI.

#### **Results**

After the keys are successfully imported, the keys are visible on Ranger UI.

| -                        | Key Management            |                   |         |                                                        |        |                        | Last Response Time<br>06/15/2023 04:13:44 PM |
|--------------------------|---------------------------|-------------------|---------|--------------------------------------------------------|--------|------------------------|----------------------------------------------|
| O<br>Resource<br>Poikles | Select Service:<br>cm_kms | x ~               |         |                                                        |        |                        |                                              |
| Reports                  | Q Search for your keys    |                   |         |                                                        |        | 0                      | Add New Key                                  |
| r <del>ê</del> n         | Key Name                  | Cipher            | Version | Attributes                                             | Length | Created Date           | Action                                       |
| L~<br>Audits             | mykey1                    | AES/CTR/NoPadding | 1       | key.acl.name→ mykey1<br>mykey1@0→ xfndkw1hrvjnmsa5ioyr | 128    | 06/15/2023 03:51:17 PM | C D                                          |
| Key<br>Menager           | mykey2                    | AES/CTR/NoPadding | 1       | mykey2@0→n8qdingbwwvo7xll3hz<br>key.acl.name→mykey2    | 128    | 08/15/2023 03:51:15 PM | C D                                          |
| omnija                   |                           |                   |         |                                                        |        |                        |                                              |

The NavEncrypt keys will be visible in Ranger KMS DB.

#### **Related Information**

Configuring a database for Ranger or Ranger KMS Installing Ranger KMS backed by a Database and HA

### **Updating Navigator Encrypt**

You must update NavEncrypt to version 7.1.9 in order for it to work with Ranger KMS.

#### About this task

Learn how to update RHEL compatible Navigator Encrypt. For information on SLES and Ubuntu compatible Navigator Encrypt installation, refer to 'Installing Cloudera Navigator Encrypt'.

#### Procedure

- 1. SSH as root to the host where NavEncrypt is installed.
- 2. Untar the new zip package.

```
tar zxvf navigator-encrypt-7.1.9.0-64-redhat8.tar.gz --directory navencr
ypt-7.1.9.0-repo
```

3. Stop NavEncrypt.

```
systemctl stop navencrypt-mount
```

**4.** Make a copy of /etc/navencrypt/.

```
cp -rp /etc/navencrypt/ .
```

5. Create, and edit repo file etc/yum.repos.d/navencrypt-7.1.9.0.repo, by adding the following lines.

```
[navencrypt-7.1.9.0]
name=navencrypt-7.1.9.0
baseurl=file:///root/navencrypt-7.1.9.0-repo
gpgkey=file:///root/navencrypt-repo/nepub.asc
enabled=1
gpgcheck=1
```

**6.** Ensure that the repository is accepted, and three packages are present.

```
# yum repolist
# yum list available --disablerepo=* --enablerepo=navencrypt-7.1.9.0
```

- 7. Edit the /etc/navencrypt/keytrustee/ztrustee.conf file and make the following changes:
  - Change all the URLs to point to Ranger KMS.
  - Change "PROTOCOL" to "json-cleartext".
  - Add "IS\_KMS": true

This is an example of a ztrustee.conf with KTS urls and port :

```
[root@gsne-2 navencryptFiles]# cat /etc/navencrypt/keytrustee/ztrustee.c
onf
{
       "LOCAL_FINGERPRINT": "2048R/51E9DD52660E134E74ECBA8AF0E1ED9AC6AC3B
C9",
       "REMOTES":
                "kts1.cloudera.com": {
                        "REMOTE_SERVER": "https://ktsl.cloudera.com:11371"
                         "HKP_PORT": 11371,
                         "HKP_SCHEME":
                                        "https",
                         "DEFAULT":
                                     true,
                         "HKP_TIMEOUT": 60,
                         "REMOTE_SERVERS": ["https://kts1.cloudera.com:1137
1", "https://kts2.cloudera.com:11371"],
                        "SSL_INSECURE": true,
                         "PROTOCOL": "json-encrypt",
                         }
                 }
}
```

This is an example of ztrustee.conf with Ranger KMS urls and port :

```
[root@gsne-2 ~]# cat /etc/navencrypt/keytrustee.conf
ł
       "LOCAL_FINGERPRINT": "2048R/51E9DD52660E134E74ECBA8AF0E1ED9AC6AC3
BC9",
       "REMOTES":
                    {
                "kms1.cloudera.com": {
                        "REMOTE_SERVER": "https://kms1.cloudera.com:9494",
                        "HKP_PORT": 11371,
                        "HKP_SCHEME": "https",
                        "DEFAULT": true,
                        "HKP_TIMEOUT": 60,
                        "REMOTE_SERVERS": ["https://kms1.cloudera.com:9494
", "https://kms2.cloudera.com:9494"],
                        "SSL_INSECURE": true,
                        "PROTOCOL": "json-cleartext",
                        "IS_KMS":
                                     true
                        }
               }
```

}

8. Update to new versions of NavEncrypt.

```
yum update libkeytrustee
yum update navencrypt-kernel-module
yum update navencrypt
```

**9.** Start Navigator Encrypt.

systemctl start navencrypt-mount

10. Check the version and status of NavEncrypt.

```
navencrypt --version;
navencrypt status -m:
navencrypt key --verify --only-keytrustee
```

#### **Results**

The version of NavEncrypt is 7.1.9.0. The status shows "navencrypt module is running". After entering the masterpassphrase, navencrypt outputs "VALID". Related Information Installing Cloudera Navigator Encrypt

### **Rollback of Ranger KMS DB to KTS**

This procedure decsribes how to rollback from Ranger KMS DB to KTS in case of failure during or after key migration.

#### Before you begin

Note : Any keys created after migration from KTS to Ranger KMS will not be present after rollback.

#### **Procedure**

- 1. Stop Ranger KMS and HDFS from the Cloudera Manager UI.
- 2. Stop Key Trustee Server

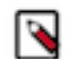

**Note:** KTS was stopped after the keys were migrated, but not deleted.

- 3. Delete Ranger KMS service from the Cloudera Manager UI.
- 4. Add Ranger KMS KTS service from the Cloudera Manager UI.

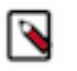

**Note:** While adding Ranger KMS KTS, restore the GPG keys backup created during the migration at location /var/lib/kms-keytrustee/keytrustee/. If the backup files were not deleted while removing Ranger KMS KTS during migration, it will be already present at required location

5. Start Ranger KMS KTS and HDFS from the Cloudera Manager UI.